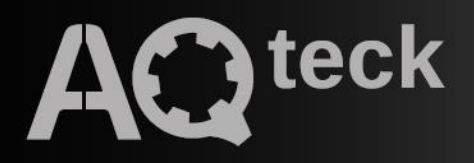

# МКОН

## Шлюз мережевий Modbus

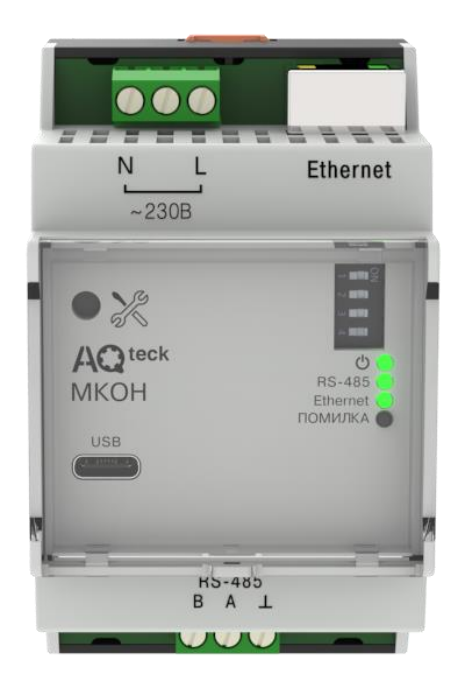

## Настанова щодо експлуатування АРАВ.424119.004 НЕ

08.2024 версія 1.1

## Зміст

| Вступ                                             |    |
|---------------------------------------------------|----|
| Попереджувальніповідомлення                       |    |
| Використовувані терміни та абревіатури            | 5  |
| 1 Призначення                                     | 6  |
| 2 Технічні характеристики та умови експлуатування |    |
| 2.1 Технічні характеристики                       | 7  |
| 2.2 Гальванічна ізоляція                          | 8  |
| 2.3 Умови експлуатування                          | 8  |
| 3 Заходи безпеки                                  | 9  |
| 4 Уведення до експлуатування                      |    |
| 5 Монтаж                                          |    |
| 5.1 Установлення                                  | 11 |
| 6 Підключення                                     |    |
| 6.1 Рекомендації щодо підключення                 | 12 |
| 6.2 Призначення клем                              | 12 |
| 6.3 Підключення за інтерфейсом RS-485             | 13 |
| 7 Побудова та принцип роботи                      | 14 |
| 7.1 Побудова                                      | 14 |
| 7.2 Індикація та керування                        | 14 |
| 8 Налаштування                                    | 16 |
| 8.1 Послідовність налаштування шлюзу              | 16 |
| 8.2 Налаштування за допомогою ПЗ AQteck tool MAX  | 16 |
| 8.2.1 Підключення до AQteck tool MAX              |    |
| 8.2.2 Мережевіналаштування                        |    |
| 8.2.3 Налаштування режиму роботи шлюзу            |    |
| 0.5 Бідновлення заводських налаштувань            |    |
| 9 Технічне оослуговування                         |    |
| 10 КОМПЛЕКТНІСТЬ                                  |    |
| 11 Маркування                                     |    |
| 12 Пакування                                      |    |
| 13 Транспортування та зберігання                  |    |
| Додаток А. Ручне налаштування                     |    |
| А.1 Налаштування режимів                          | 27 |
| А.2 Налаштування маршрутизації                    | 27 |
| Додаток Б. Параметри налаштування                 |    |

## Вступ

Цю Настанову щодо експлуатування призначено для ознайомлення обслуговуючого персоналу з побудовою, принципом дії, конструкцією, технічним експлуатуванням та обслуговуванням шлюзу мережевого Modbus MKOH (далі за текстом «пристрій» або «шлюз»).

Підключення, регулювання і технічне обслуговування пристрою повинні проводити тільки кваліфіковані спеціалісти після ознайомлення з цією Настановою щодо експлуатування.

Модифікації шлюзу розрізняються за джерелом живлення:

- МКОН-24 постійний струм;
- МКОН-230 змінний струм.

Шлюз випускається згідно з ТУ У 26.3-35348663-077:2020.

ТОВ «АКУТЕК» заявляє, що пристрій відповідає технічному регламенту з електромагнітної сумісності обладнання та технічному регламенту низьковольтного електричного обладнання. Повний текст декларації про відповідність доступний на сторінці пристрою на сайті aqteck.com.ua.

## Попереджувальні повідомлення

У цій настанові застосовуються такі попередження:

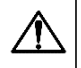

#### НЕБЕЗПЕКА

Ключове слово НЕБЕЗПЕКА повідомляє про безпосередню загрозу небезпечної ситуації, що призведе до смерті або серйозної травми, якщо їй не запобігти.

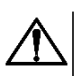

## УВАГА

Ключове слово УВАГА повідомляє про потенційно небезпечну ситуацію, яка може призвести до невеликих травм.

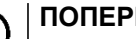

## ПОПЕРЕДЖЕННЯ

Ключове слово ПОПЕРЕДЖЕННЯ повідомляє про потенційно небезпечну ситуацію, яка може призвести до пошкодження майна.

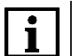

#### ПРИМІТКА

Ключове слово ПРИМІТКА звертає увагу на корисні поради та рекомендації, а також інформацію для ефективної та безаварійної роботи обладнання.

#### Обмеження відповідальності

Ні за яких обставин ТОВ «АКУТЕК» та його контрагенти не будуть нести юридичної відповідальності і не будуть визнавати за собою яких-небудь зобов'язань у зв'язку з будь-яким збитком, що виник у результаті встановлення або використання пристрою з порушенням діючої нормативно-технічної документації.

## Використовувані терміни та абревіатури

Ethernet – послідовний інтерфейс зв'язку.

LAN (Local Area Network) – локальна мережа, що побудована на базі інтерфейсу Ethernet.

**Modbus** – відкритий промисловий протокол обміну, розроблений компанією Modicon. На цей момент підтримується незалежною організацією Modbus-IDA (www.modbus.org).

USB (Universal Serial Bus) – послідовний інтерфейс зв'язку.

ПЗ – програмне забезпечення.

ПК – персональний комп'ютер.

## 1 Призначення

Пристрій призначений для взаємного перетворення і передавання даних протоколів Modbus ASCII/RTU і Modbus TCP по інтерфейсах зв'язку RS-485 і Ethernet відповідно. Для протоколів підтримуються режими Master i Slave.

Конфігурацію для роботи шлюзу можна налаштувати на ПК за допомогою ПЗ AQteck tool MAX.

## 2 Технічні характеристики та умови експлуатування

## 2.1 Технічні характеристики

## Таблиця 2.1 – Характеристики пристрою

| Наймонурання                                                        | Значення                          |                                         |  |  |
|---------------------------------------------------------------------|-----------------------------------|-----------------------------------------|--|--|
| Пайменування                                                        | МКОН-24                           | MKOH-230                                |  |  |
| Живлен                                                              | Живлення                          |                                         |  |  |
| Напруга живлення (номінальна)                                       | 10…48 (24) В<br>постійного струму | 85…264 (230) В<br>змінного струму       |  |  |
| Частота струму (номінальна)                                         | _                                 | 45…65 (50) Гц                           |  |  |
| Максимальна споживана потужність, не більше                         | 6 Вт                              | 6 BA                                    |  |  |
| Гальванічна ізоляція                                                | Є, додаткова                      | Є, основна посилена                     |  |  |
| Електрична міцність ізоляції за ДСТУ EN 62368-1,<br>не менше        | див. <mark>р</mark>               | озділ 2.2                               |  |  |
| RS-485                                                              | 5                                 |                                         |  |  |
| Підтримувані протоколи                                              | Modbus RTU<br>Modbus ASC          | (Master/Slave),<br>II (Master/Slave)    |  |  |
| Швидкість передання даних                                           | 1200, 2400, 4800, 960<br>57600, 1 | 00, 14400, 19200, 38400,<br>15200 біт/с |  |  |
| Максимальна довжина лінії                                           | 12                                | 200 м                                   |  |  |
| Адреса мережі за умовчанням                                         | 1                                 |                                         |  |  |
| Кількість Slave-пристроїв у мережі<br>(без повторювачів), не більше | 32                                |                                         |  |  |
| Etherne                                                             | et                                |                                         |  |  |
| Швидкість передання даних 10/100 Мбіт/с                             |                                   | 0 Мбіт/с                                |  |  |
| Підтримувані протоколи                                              | Modbus TCP (Master/Slave)         |                                         |  |  |
| Рознімач                                                            | 8P8C (RJ45)                       |                                         |  |  |
| Адреса мережі за умовчанням                                         | 192.168.1.99                      |                                         |  |  |
| Slave ID за умовчанням (незмінний параметр)                         | 1                                 |                                         |  |  |
| Кількість Slave-пристроїв у мережі, не більше                       | 31                                |                                         |  |  |
| USB                                                                 | 1                                 |                                         |  |  |
| Тип                                                                 | USB 2.0 (USB Type-C)              |                                         |  |  |
| ивлення пристрою під час налаштування Підтримується                 |                                   | имується                                |  |  |
| Корпус                                                              |                                   |                                         |  |  |
| Типкорпусу                                                          | Для кріпленн                      | ія на DIN-рейку                         |  |  |
| Габаритні розміри                                                   | 53,6 × 90 × 61 мм                 |                                         |  |  |
| Ступінь захисту корпусу (ДСТУ EN 60529) IP20                        |                                   | P20                                     |  |  |
| Загальні характеристики                                             |                                   |                                         |  |  |
| Маса, не більше                                                     | 0,                                | 15 кг                                   |  |  |
| Середній термін служби                                              | 10                                | років                                   |  |  |
| Середнє напрацювання на відмову, не менше                           | 80 0                              | 00 год                                  |  |  |

#### 2.2 Гальванічна ізоляція

Схема гальванічно ізольованих вузлів та міцність гальванічної ізоляції шлюзу наведено на рисунку 2.1.

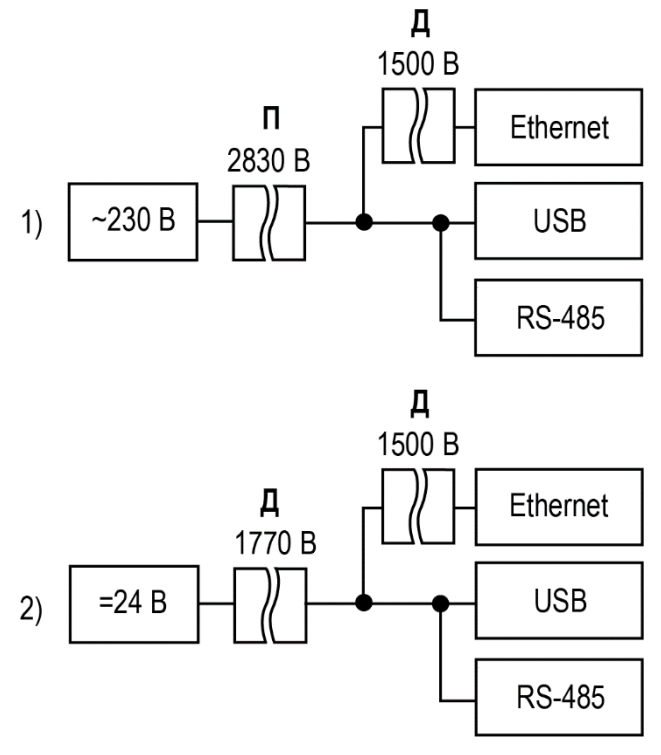

1) MKOH-230, 2) MKOH-24

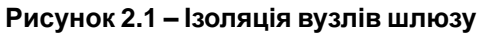

#### Таблиця 2.2 – Типи ізоляції

| Тип           | Опис                                                                                                    |
|---------------|----------------------------------------------------------------------------------------------------|
| Додаткова (Д) | Незалежна ізоляція, на додаток до основної ізоляції для гарантування<br>захисту від ураження електричним струмом у випадку відмови основної<br>ізоляції. Електрична міцність додаткової ізоляції пристрою перевіряється<br>типовими випробуваннями випробувального змінного струму різної величини<br>(діюче значення) |
| Посилена (П)  | Ізоляція небезпечних провідних частин, що забезпечує ступінь захисту від ураження електричним струмом, еквівалентний подвійній ізоляції.                                                                                                    |

#### ПОПЕРЕДЖЕННЯ

Значення міцності ізоляції вказано для випробувань за нормальних кліматичних умов, час дії — 1 хвилина за ДСТУ EN 61131-2.

#### 2.3 Умови експлуатування

Пристрій слід експлуатувати за таких умов:

- температура навколишнього повітря мінус 40 до +55 °C;
- відносна вологість повітря не більше 80 % (при +25 °C без конденсації вологи);
- атмосферний тиск від 84 до 106,7 кПа;
- закриті вибухобезпечні приміщення без агресивних парів та газів.

За завадостійкістю пристрій відповідає вимогам ДСТУ EN 61131-2.

## 3 Заходи безпеки

Під час експлуатування та технічного обслуговування слід дотримуватися вимог таких документів:

- «Правила технічної експлуатації електроустановок споживачів»;
- «Правила улаштування електроустановок».

#### НЕБЕЗПЕКА

Під час експлуатування пристрою відкриті контакти клемника знаходяться під небезпечною для життя напругою.

Пристрій слід встановлювати у спеціалізованих шафах, доступ всередину яких дозволений тільки кваліфікованим спеціалістам. Будь-які підключення до пристрою та роботи з його технічного обслуговування слід проводити тільки при вимкненому живленні пристрою та підключених до нього приладів.

Не допускається потрапляння вологи на контакти вихідних рознімачів та внутрішні елементи пристрою.

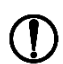

#### ПОПЕРЕДЖЕННЯ

Забороняється використання пристрою за наявності в атмосфері кислот, лугів, масел та інших агресивних речовин.

## 4 Уведення до експлуатування

Для введення шлюзу в експлуатування слід:

- 1. Змонтувати шлюз (див. розділ 5.1).
- 2. Підключити шлюз до джерела живлення, яке відповідає модифікації напруги (див. розділ 6.1).
- 3. Подати живлення.
- 4. По індикації на лицьовій панелі переконатися, що помилки відсутні (див. таблицю 7.2).
- 5. Підключити пристрої до шлюзу (див. розділ 6.3). Підключати слід попередньо налаштовані чи запрограмовані пристрої.
- 6. За допомогою ПЗ AQteck tool MAX налаштувати шлюз (див. розділ 8.1).

## 5 Монтаж

#### 5.1 Установлення

Шлюз встановлюється у шафі електрообладнання. Конструкція шафи повинна забезпечувати захист шлюзу від попадання вологи, бруду та сторонніх предметів.

Для встановлення шлюзу слід виконати дії:

- 1. Переконатися у наявності вільного простору для підключення шлюзу та прокладання проводів.
- 2. Закріпити шлюз на DIN-рейці.

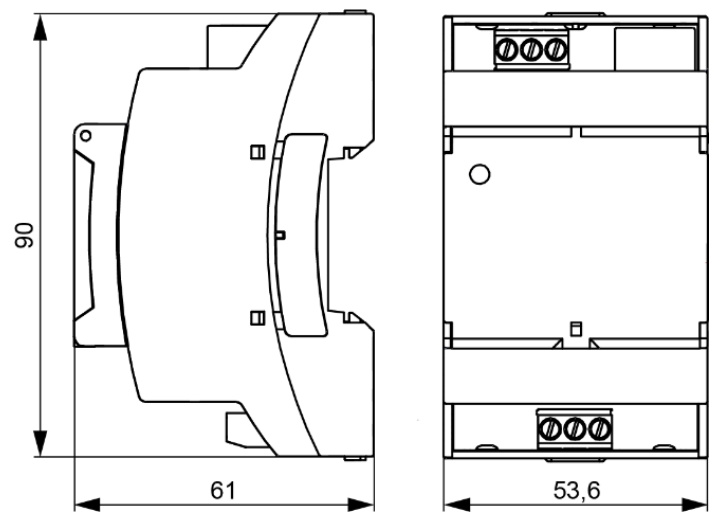

Рисунок 5.1 – Габаритні розміри

## 6 Підключення

#### 6.1 Рекомендації щодо підключення

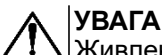

Живлення будь-яких пристроїв від мережевих контактів шлюзу забороняється.

МКОН-24 не слід живити від розподілених мереж живлення 24 В постійного струму. Шлюз слід живити від локального джерела живлення номінальною напругою 24 В. Довжина кабелю живлення від джерела до шлюзу не повинна перевищувати 30 метрів.

МКОН-230 слід живити від мережевого фідера 230 В, не пов'язаного безпосередньо із живленням потужного силового обладнання. У зовнішньому ланцюзі рекомендується встановити вимикач, що забезпечує відключення шлюзу від мережі живлення.

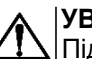

#### УВАГА

Підключення та технічне обслуговування здійснюються лише при відключеному живленні шлюзу та підключених до нього пристроїв.

Підключення живлення слід здійснювати проводом з перетином не менше 0,35 і не більше 0,75 мм<sup>2</sup>. При використанні багатожильних проводів необхідно використовувати наконечники.

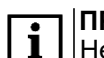

ПРИМІТКА

Не допускається підключення до однієї клеми двох і більше проводів.

#### 6.2 Призначення клем

#### Таблиця 6.1 – Призначення клем

| МКОН-230 |                                 | MKOH-24 |                                 |
|----------|---------------------------------|---------|---------------------------------|
| Клема    | Призначення                     | Клема   | Призначення                     |
| N        | Живлення ~230 В                 | I       | Клема «–» живлення = 24 В       |
| L        | Живлення ~230 В                 | +       | Клема «+» живлення = 24 В       |
| Α        | Клема А лінії RS-485            | А       | Клема А лінії RS-485            |
| Ţ        | Клема підключення екрана RS-485 | ⊥       | Клема підключення екрана RS-485 |
| В        | Клема В лінії RS-485            | В       | Клема В лінії RS-485            |

#### Таблиця 6.2 – Призначення контактів рознімача USB Туре-С

| Номер контакту | Найменування сигналів |
|----------------|-----------------------|
| 1              | +5 B                  |
| 2              | Data-                 |
| 3              | Data+                 |
| 4              | ID                    |
| 5              | GND                   |

Для підключення пристрою до мережі Ethernet слід використовувати кабель типу «звита пара» категорії не нижче 5Е. На кінці кабелю повинен бути змонтований рознімач RJ45.

Інтерфейс Ethernet підтримує функцію автоматичного визначення типу кабелю – перехресний або прямий.

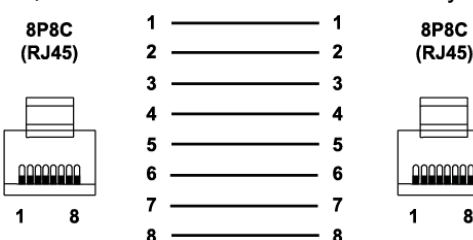

#### Рисунок 6.1 – Схема прямого кабелю для підключення пристрою по мережі Ethernet

8

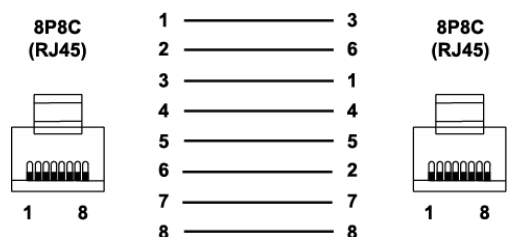

Рисунок 6.2 – Схема перехресного кабелю для підключення пристрою по мережі Ethernet

| Таолиця 0.5 – призначення контактів з єднувача сям (сп |                      |  |
|--------------------------------------------------------|----------------------|--|
| Номер контакту                                         | Найменування сигналу |  |
| 1                                                      | Etx+                 |  |
| 2                                                      | Etx–                 |  |
| 3                                                      | Erx+                 |  |
| 6                                                      | Erx–                 |  |

Таблиця 6.3 – Призначення контактів з'єднувача LAN (Ethernet)

Для підключення шлюзу до мережі Ethernet можна використовувати такі схеми:

- «Зірка»;
- «Ланцюжок»/Daisy-chain.

На рознімачі Ethernet розташовано два світлодіоди, що відображають зв'язок і отримання пакетів у мережі Ethernet.

#### 6.3 Підключення за інтерфейсом RS-485

Лінії зв'язку слід підключати із дотриманням полярності. Лінія зв'язку А підключається до клеми А пристрою, аналогічно підключається лінія зв'язку В до клеми В.

Для підключення інтерфейсу RS-485 слід застосовувати екрановану звиту пару проводів з перетином не менше 0,2 мм<sup>2</sup> і погонною ємністю не більше 60 пФ/м. Загальна довжина лінії RS-485 не повинна перевищувати 1200 м. На кінцях лінії RS-485 довжиною понад 10 м слід встановити узгоджувальні резистори на кінцях лінії. У шлюз вбудований узгоджувальний резистор, який можна підключити за допомогою DIP-перемикача (див. таблицю 7.3).

Для підключення з розподіленими мережевими вузлами, щоб унеможливити невизначені стани мережі, застосовуються підтягувальні резистори RFS (failsafe — безвідмовний), які гарантують «логічну одиницю» на виході. Підтягувальні резистори підтягують лінію зв'язку А до живлення, лінію зв'язку В – до заземлення. У шлюз вбудовані підтягувальні резистори. Підтягувальні резистори включаються в мережевих налаштуваннях шлюзу в ПЗ **AQteck tool MAX** (див. розділ 8.2.2, параметр **Підтягувальні** резистори).

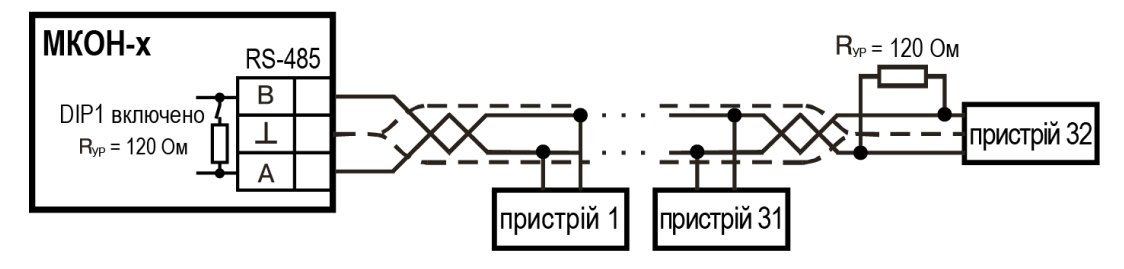

Рисунок 6.1 – Схема підключення

## 7 Побудова та принцип роботи

#### 7.1 Побудова

Шлюз випускається у пластмасовому корпусі. Основні елементи показані на рисунку 7.1:

Цифрами на рисунку позначені:

- 1 корпус пристрою;
- 2 сервісна кнопка;

3 – рознімач USB Туре-С для налаштування шлюзу;

4 – клемник для підключення по інтерфейсу RS-485;

- 5 індикатори стану пристрою;
- 6 блок DIP-перемикачів;
- 7 рознімач порту Ethernet (RJ45);
- 8 клемник живлення.

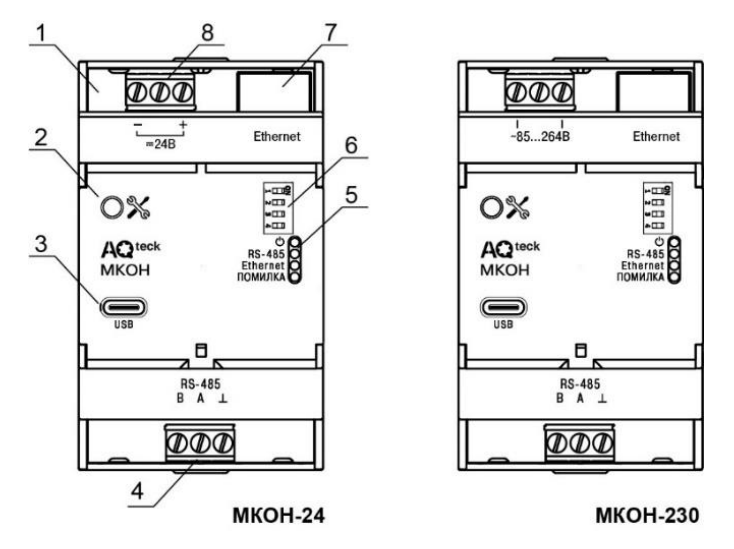

Рисунок 7.1 – Загальний вигляд шлюзу

#### 7.2 Індикація та керування

На лицьовій панелі шлюзу розташовано чотири світлодіоди.

| Індикатор             | Стан індикатора | Призначення                                                  |
|-----------------------|-----------------|--------------------------------------------------------------|
| Живлення 🖰 (зелений)  | Включений       | Напругу живлення пристрою подано                             |
| RS-485 (зелений)      | Блимає          | Передача даних по RS-485                                     |
| Ethernet (зелений)    | Блимає          | Передача даних по Ethernet                                   |
| ПОМИЛКА<br>(червоний) | Світиться       | Аварія апаратних засобів та/або збій вбудованого ПЗ          |
|                       | Блимає          | Неможливість встановити з'єднання за<br>інтерфейсом Ethernet |

#### Таблиця 7.2 – Індикація помилок та способи усунення

| Індикація                                | Стан<br>світлодіоду | Опис                                                                                                    | Спосіб усунення                                                                                                    |
|------------------------------------------|---------------------|----------------------------------------------------------------------------------------------------|----------------------------------------------------------------------------------------------------|
| ПОМИЛКА                                  | Світиться           | Аварія апаратних засобів та/або<br>збій вбудованого ПЗ                                                                                     | Звернутися до сервісного<br>центру                                                                                    |
|                                          | Блимає              | Помилка встановлення<br>статичної IP-адреси                                                                                                | У разі задавання IP-адреси за<br>допомогою <b>AQteck tool MAX</b><br>слід провести призначення IP-<br>адреси повторно |
| ()●<br>RS-485●<br>Ethernet ○             |                     | Неможливо встановити<br>з'єднання за інтерфейсом<br>Ethernet                                                                               | Перевірити стан кабелю<br>Ethernet                                                                                    |
| ПОМИЛКА ●                                | Світяться           | Введено неприпустиму<br>конфігурацію для інтерфейсу<br>RS-485: розмір даних 7 біт,<br>кількість стоп-біт 1, контроль<br>парності відсутній | Вибрати підтримувану<br>комбінацію параметрів (див.<br>таблицю 8.2)                                                   |
| ூ<br>RS-485 ●<br>Ethernet ●<br>ПОМИЛКА ● | Світяться           | Помилка запуску вбудованого<br>ПЗ                                                                                                    | Перезавантажити пристрій.<br>Завантажити вбудоване ПЗ<br>повторно                                                     |
|                                          |                     | Пристрій переведено в режим<br>низькорівневого оновлення за<br>допомогою «Майстра<br>прошивки»                                             | Дочекатися завершення<br>процесу                                                                                      |

Сервісна кнопка % призначена для виконання таких функцій:

- установлення ІР-адреси (натиснути один раз);
- відновлення заводських налаштувань (натиснути і утримувати протягом 12 с).

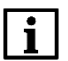

#### ПРИМІТКА

Пристрій аналізує положення DIP-перемикачів у порядку пріоритету від 1 до 4. Білим кольором позначено положення перемикача.

#### Таблиця 7.3 – Призначення блоку перемикачів DIP

| Положення DIP-<br>перемикачів | Призначення                                                            |
|-------------------------------|------------------------------------------------------------------------|
| ON<br>1 2 3 4                 | Підключено узгоджуючий резистор 120 Ом                                 |
| ON<br>1 2 3 4                 | Включено режим оновлення вбудованого ПЗ (див. розділ 8.3)              |
| ON<br>1 2 3 4                 | Призначені для ремонту та перевірки пристроїв у сервісному центрі. При |
| ON<br>1 2 3 4                 | нормальній роботі перемикачі 3 та 4 повинні бути <b>відключені</b>     |

## 8 Налаштування

#### 8.1 Послідовність налаштування шлюзу

Для налаштування шлюзу в AQteck tool MAX слід:

- 1. Додати шлюз до проекту AQteck tool MAX (див. розділ 8.2.1).
- 2. Налаштувати режим роботи шлюзу (див. розділ 8.2.3.2).

#### 8.2 Налаштування за допомогою ПЗ AQteck tool MAX

#### 8.2.1 Підключення до AQteck tool MAX

Для налаштування шлюзу потрібно встановити ПЗ **AQteck tool MAX**, яке можна завантажити з сайту aqteck.com.ua.

Шлюз можна підключити до ПК за інтерфейсом:

- Ethernet;
- USB.

#### 8.2.1.1 Підключення за інтерфейсом USB

Щоб знайти та додати в AQteck tool MAX шлюз, підключений за інтерфейсом USB, слід:

- Натиснути кнопку Додати новий пристрій в головному меню.
  Відкриється вікно вибору інтерфейсу підключення та пошуку пристроїв.
- 2. У випадному меню **Інтерфейс** вибрати СОМ порт, присвоєний шлюзу ПК. Номер і назву порту можна дізнатися у Диспетчері пристроїв Windows.

| Інтерфейс                                      |   |
|------------------------------------------------|---|
| Ethernet                                       | - |
| Offline                                        |   |
| Ethernet                                       |   |
| STMicroelectronics Virtual COM Port (COM15)    |   |
| Silicon Labs CP2102N USB to UART Bridge (COM4) |   |
| Prolific USB-to-Serial Comm Port (COM11)       |   |
| STMicroelectronics Virtual COM Port (COM3)     |   |

#### Рисунок 8.1

3. У випадному меню Протокол вибрати протокол AqAutoDetectionProtocol.

| Протокол                |  |
|-------------------------|--|
| AqAutoDetectionProtocol |  |
| Modbus                  |  |
| AqAutoDetectionProtocol |  |

#### Рисунок 8.2

- 4. Ввести адресу підключеного пристрою (за умовчанням 1).
- 5. Вибрати пристрій (позначити галочкою) та натиснути ОК. Пристрій буде додано до проекту.

#### 8.2.1.2 Підключення за інтерфейсом Ethernet

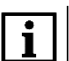

#### ПРИМІТКА

Під час підключення по інтерфейсу Ethernet слід подати основне живлення на пристрій.

Для підключення пристрою до AQteck tool MAX за допомогою Ethernet слід:

- 1. Приєднати шлюз до ПК по Ethernet. Шлюз та ПК повинні знаходитися у спільній мережі.
- 2. Запустити AQteck tool MAX.

3. У випадному меню Інтерфейс вибрати інтерфейс для підключення — Ethernet.

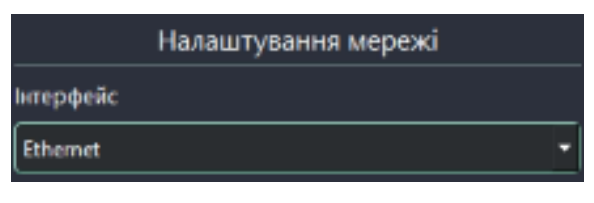

Рисунок 8.3

4. Якщо відома ІР-адреса шлюзу, вибрати пункт Пристрій і ввести діапазон ІР-адресу.

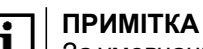

За умовчанням IP-адреса шлюзу – 192.168.1.99.

- 5. Натиснути кнопку Знайти пристрій. У правій частині вікна з'явиться пристрій.
- 6. Вибрати шлюз (позначити галочкою) та натиснути кнопку **Додати пристрій** Шлюз буде додано до проекту.

#### 8.2.2 Мережеві налаштування

Мережеві налаштування шлюзу задаються у дереві області налаштувань параметрів в **AQteck tool MAX**.

| Ім'я параметру  |                    | метру               | Значення                      | Мін. зн |
|-----------------|--------------------|---------------------|-------------------------------|---------|
| >               | Налаштування шлюзу |                     |                               |         |
| >               | Налац              | итування порту RS   |                               |         |
| $\sim$          | Mepe               | кеві налаштування   |                               |         |
|                 | 🗸 Ha               | лаштування Ethernet |                               |         |
|                 |                    | Поточна IP адреса   | 192.168.1.99                  |         |
|                 |                    | Поточна маска пі…   | 255.255.255.0                 |         |
|                 |                    | Поточна IP адреса   | 192.168.1.1                   |         |
|                 |                    | DNS сервер 1        | 8.8.8.8                       |         |
|                 |                    | DNS сервер 2        | 8.8.4.4                       |         |
|                 |                    | Встановити IP адр   | 10.2.11.122                   |         |
|                 |                    | Встановити маску    | 255.255.0.0                   |         |
|                 |                    | Встановити IP адр   | 10.2.1.1                      |         |
|                 |                    | Режим DHCP          | Разове встановлення кнопкою 🔻 |         |
| Статус пристрою |                    | пристрою            |                               |         |
|                 |                    |                     |                               |         |

#### Рисунок 8.4

Для застосування нових мережевих налаштувань слід перезавантажити шлюз.

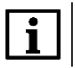

#### ПРИМІТКА

Для відновлення заводських налаштувань шлюзу слід затиснути сервісну кнопку 🚿 на 12 секунд.

#### Група параметрів «Налаштування порту RS-485»

| Параметр                | Значення                                                                                    | Заводське<br>налаштування |
|-------------------------|---------------------------------------------------------------------------------------------|---------------------------|
| Підтягувальні резистори | Вкл – підтягувальні резистори включені.<br>Вимк – підтягувальні резистори відключені        | Вимк                      |
| Швидкість СОМ-порту     | Значення швидкості вибирається з випадного списку – <b>від 4800 до 115200</b> біт/с         | 9600                      |
| Розмір даних            | Вибирається з випадного списку                                                              | 8 біт                     |
| Кільк. стоп-бітів       | Вибирається з випадного списку – <b>1 стоп/2 стопи</b>                                      | 1 стоп                    |
| Контроль парності       | Вибирається з випадного списку – <b>Ні/Парн/Непарн</b>                                      | Hi                        |
| RSDL                    | Затримка відповіді по RS-485 (від 0 до 20 мс)                                               | 0                         |
| Ідентифікатор пристрою  | Від 1 до 247 — власний ідентифікатор шлюзу порту<br>RS-485, якщо шлюз працює в режимі Slave | 1                         |

#### **ПРИМІТКА**

1

Після зміни параметра Контроль парності необхідно перезавантажити пристрій.

Підтримувані шлюзом комбінації параметрів **Довжина слова даних**, **Контроль парності** та **Кількість стоп-біт** для з'єднання по RS-485 наведені в таблиці нижче.

#### Таблиця 8.2 – Підтримувані комбінації параметрів під час роботи по Modbus

| Modbus RTU | Modbus ASCII |
|------------|--------------|
| 8-N-1      | 8-N-1        |
| 8-N-2      | 8-N-2        |
| 8-O-1      | 8-O-1        |
| 8-O-2      | 8-0-2        |
| 8-E-1      | 8-E-1        |
| 8-E-2      | 8-E-2        |
| —          | 7-0-1        |
| _          | 7-0-2        |
|            | 7-E-1        |
|            | 7-E-2        |
|            |              |

#### **ПРИМІТКА** Леякі комбін

Деякі комбінації не підтримуються:

• Modbus RTU не працює при налаштуванні «довжина слова даних» 7 біт;

• Modbus ASCII не працює при комбінаціях 7-N-1 та 7-N-2. У параметрі Контроль парності обов'язково слід задавати значення **О** або **E**.

#### Група параметрів «Ethernet»

Для обміну даними в мережі Ethernet повинні бути задані такі параметри:

#### Таблиця 8.3 – Мережеві налаштування Ethernet

| Параметр        | Значення                                                | Заводське<br>налаштування |
|-----------------|---------------------------------------------------------|---------------------------|
| IP-адреса       | IP-адреса МКОН у мережі                                 | 192.168.1.99              |
| Маска IP-адреси | Задає видиму модулем підмережу ІР-адрес інших пристроїв | 255.255.255.0             |
| IP-адреса шлюза | IP-адреса маршрутизатора в мережі                       | 192.168.1.1               |

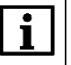

#### ПРИМІТКА

МАС-адреса шлюзу встановлена виробником і не змінюється. Номер МАС-адреси нанесений на корпусі шлюзу.

Динамічна IP-адреса шлюзу встановлюється DHCP-сервером мережі Ethernet. Про наявність сервера DHCP в ділянці мережі, до якої підключено шлюз, слід уточнити у служб системного адміністрування. Щоб встановити динамічну IP-адресу, потрібно вказати у параметрі **Режим DHCP** значення **Вкл**.

Статична IP-адреса задається в мережевих налаштуваннях, параметр **Режим DHCP** повинен бути встановлений у положення **Вимк**.

Щоб встановити статичну IP-адресу, слід відключити Режим DHCP у шлюзі через AQteck tool MAX:

- Вимк задання статичної ІР-адреси.
- Вкл (за умовчанням) встановлення динамічної ІР-адреси від DHCP-сервера.

Для встановлення статичної адреси вручну (**Режим DHCP** — **Вимк**) у **AQteck tool MAX** слід ввести значення параметрів:

- Встановлення IP-адреси;
- Встановлення маски підмережі;
- Встановлення IP-адреси шлюзу.

#### Група параметрів «DNS сервер»

За умовчанням пристрій використовує стандартні DNS сервери **8.8.8.8** та **8.8.4.4**. Якщо потрібно, адреси DNS серверів можна змінити за допомогою параметрів:

- DNS сервер 1;
- DNS сервер 2.

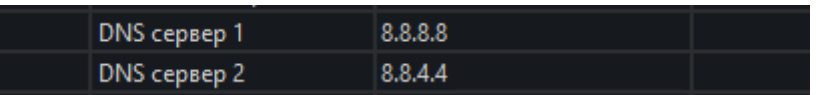

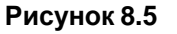

#### 8.2.3 Налаштування режиму роботи шлюзу

#### 8.2.3.1 Можливі топології побудови мережі

Шлюз підтримує такі топології побудови мережі:

- лінійна (ланцюжок);
- зіркоподібна.

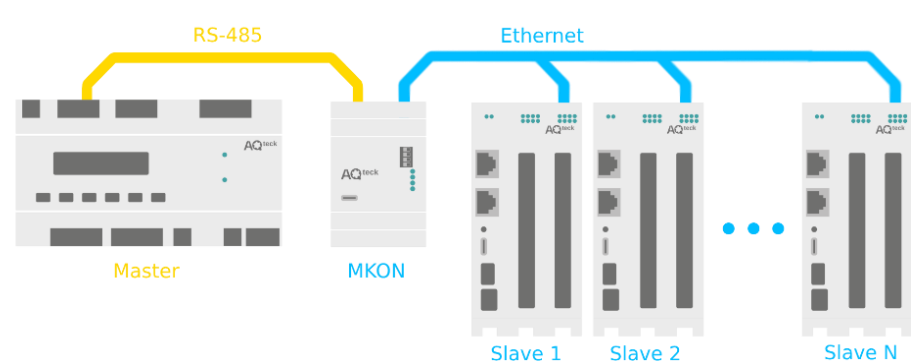

Рисунок 8.6 – Використання шлюзу з Майстром мережі в інтерфейсі RS-485

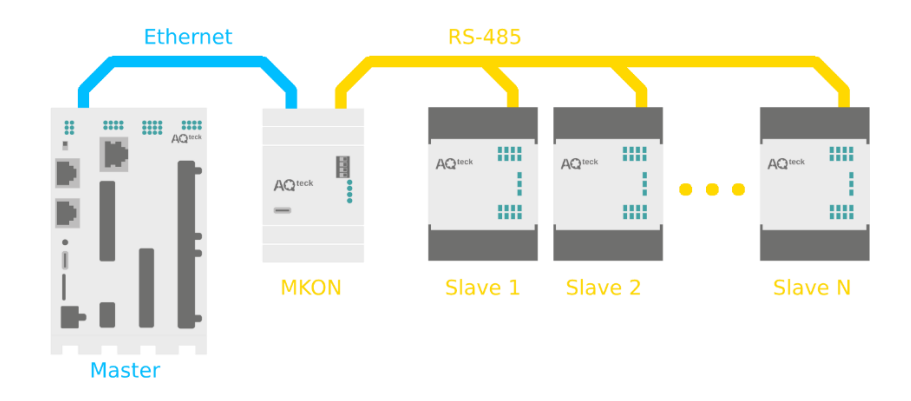

Рисунок 8.7 – Використання шлюзу з підлеглими пристроями в інтерфейсі RS-485 простий варіант

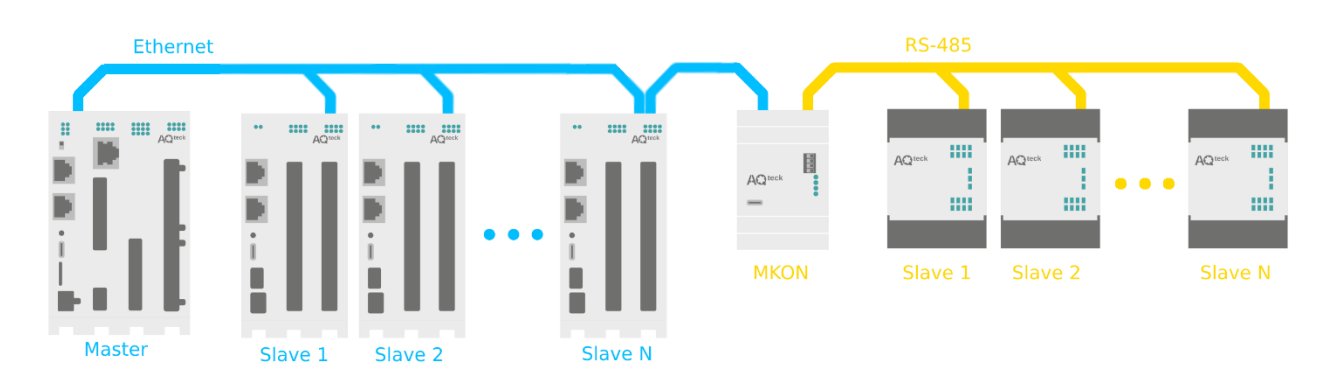

Рисунок 8.8 – Використання шлюзу з підлеглими пристроями в інтерфейсі RS-485 комбінований варіант

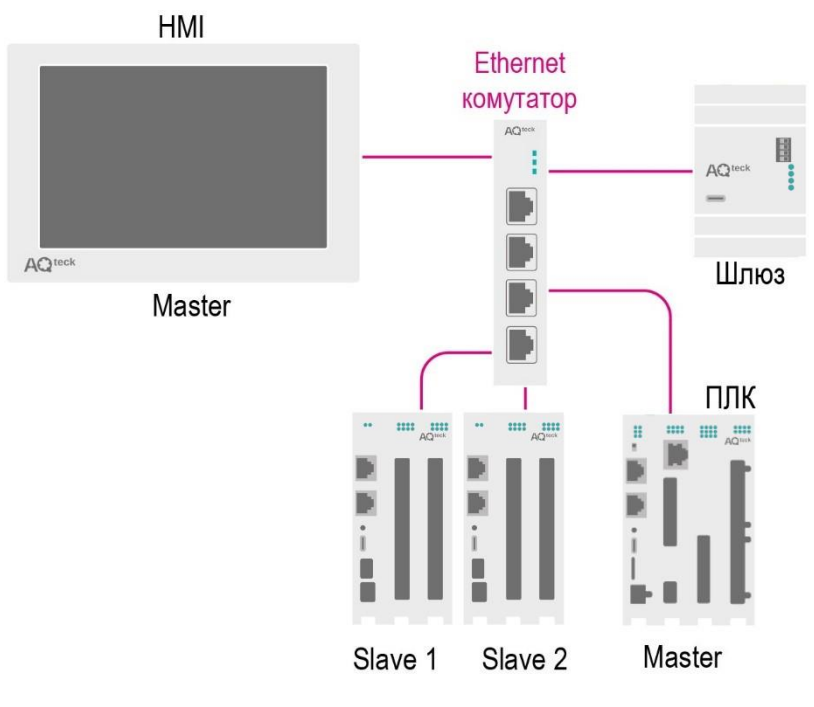

Рисунок 8.9 – Зіркоподібна топологія

#### 8.2.3.2 Режим роботи шлюзу

Після додавання шлюзу у проект **AQteck tool MAX** стає доступною функція **Налаштувати шлюз** для вибору режиму роботи.

Для налаштування шлюзу слід натиснути кнопку **Шлюз** у боковому контекстному меню конфігуратора. Відкриється вікно налаштувань шлюзу.

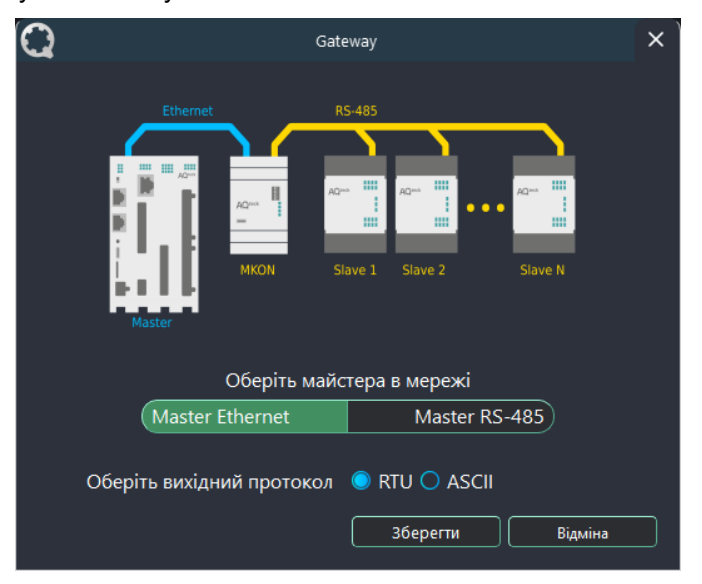

Рисунок 8.10 - Налаштування шлюзу

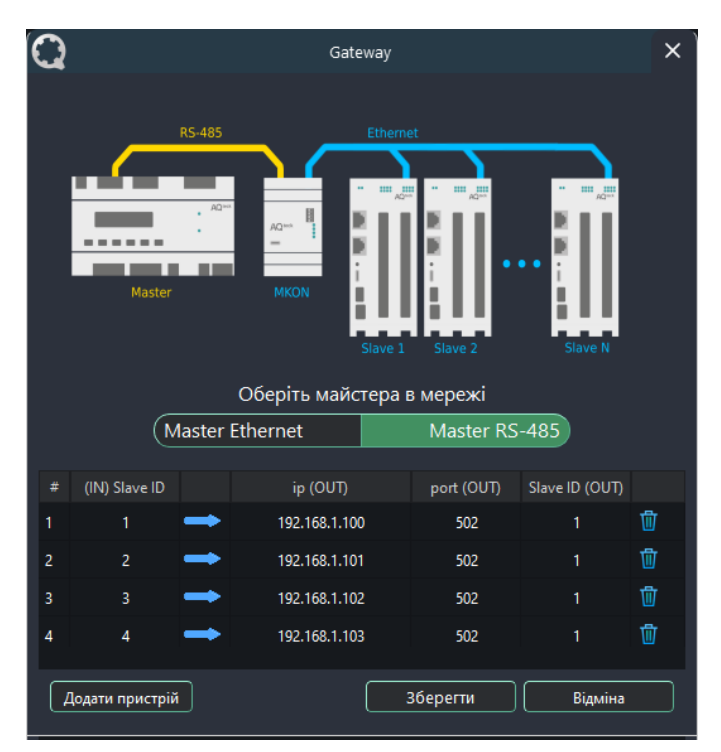

Рисунок 8.11 – Налаштування шлюзу

Для шлюзу доступні режими роботи:

- Master у мережі Ethernet Slave у мережі RS-485;
- Master у мережі RS-485 Slave у мережі Ethernet.

Залежно від обраного режиму роботи у верхній частині вікна відображається умовна схема підключення.

В області налаштувань параметрів також відображаються мережеві параметри інтерфейсів, які зчитуються зі шлюзу.

## **i** [

ПРИМІТКА

У вікні налаштування шлюзу зміна мережевих параметрів недоступна. Для зміни мережевих параметрів слід внести зміни у дереві налаштувань пристрою і записати параметри у пристрій. Під час повторного відкриття функції налаштувань шлюзу будуть зчитуватися змінені параметри.

#### Master у мережі Ethernet – Slave у мережі RS-485

Режим роботи **Master у мережі Ethernet – Slave у мережі RS-485** має на увазі, що Майстер мережі знаходиться в мережі Ethernet.

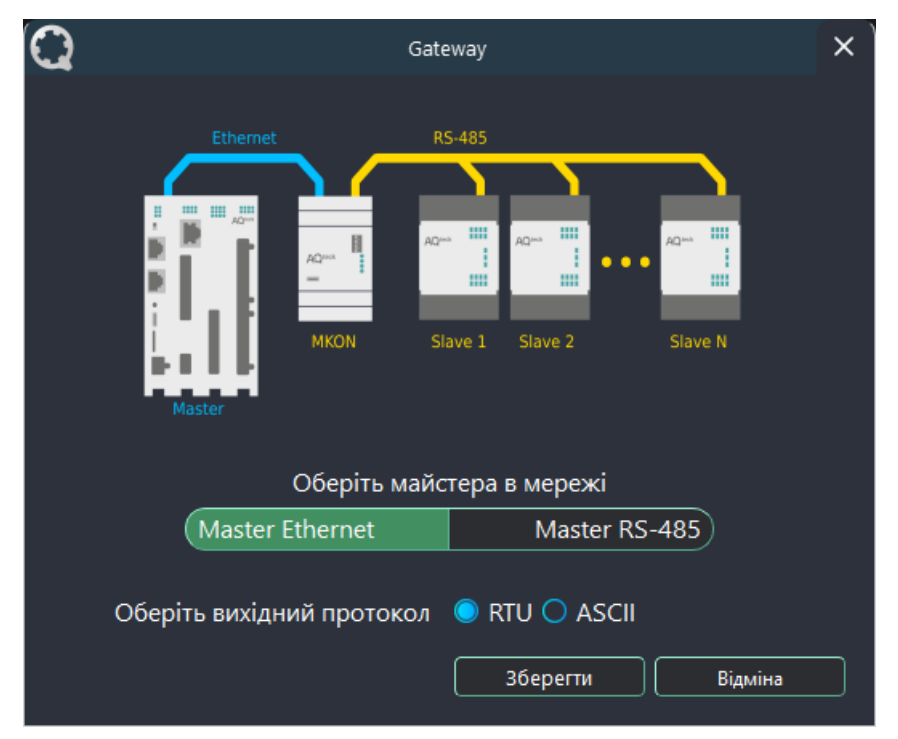

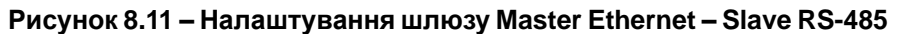

#### ПРИМІТКА

i

Пристрої у мережі RS-485 не можуть мати адресу, рівну 1, оскільки цю адресу зарезервовано за шлюзом і не може бути змінено. Усі вхідні пакети зі значенням Slave ID, рівним 1, будуть підпадати під системне правило маршрутизації і будуть перенаправлені до власних регістрів шлюзу, докладніше див. додаток Ручне налаштування.

У режимі Master у мережі Ethernet – Slave у мережі RS-485 для шлюзу можна вибрати протокол перетворення:

- Modbus ASCII;
- Modbus RTU.

#### Master RS-485 - Slave Ethernet

Режим роботи **Master RS-485 – Slave Ethernet** має на увазі, що Майстер мережі знаходиться у мережі RS-485.

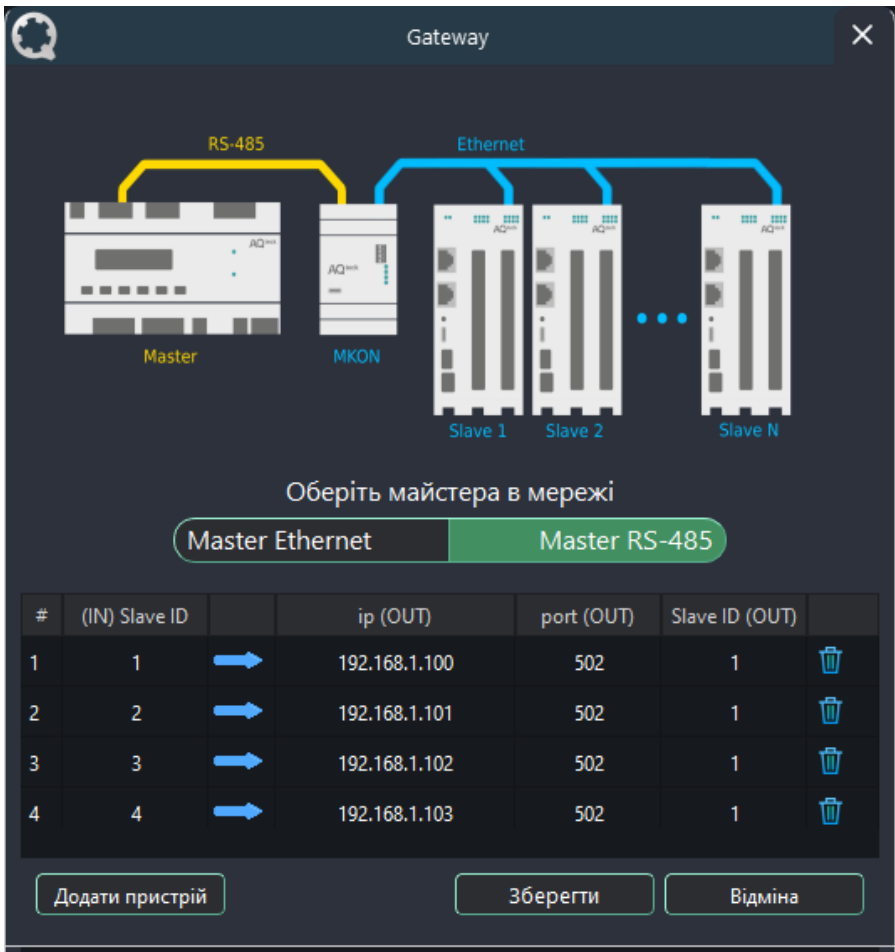

Рисунок 8.12 – Налаштування шлюзу Master RS-485 – Slave Ethernet

Якщо обрано режим з Майстром мережі в інтерфейсі RS-485, то у правій області вікна слід задати відповідності мережевих параметрів пристроїв у мережі RS-485 (Slave ID) IP-адресам, портам і Slave ID у мережі Ethernet.

| # | (IN) Slave ID |   | ip (OUT)      | port (OUT) | Slave ID (OUT) |   |
|---|---------------|---|---------------|------------|----------------|---|
| 1 | 1             | - | 192.168.1.100 | 502        | 1              | 団 |
| 2 | 2             | - | 192.168.1.101 | 502        | 1              | 団 |
| 3 | 3             | - | 192.168.1.102 | 502        | 1              | Ū |
| 4 | 4             | - | 192.168.1.103 | 502        | 1              | Ū |

Рисунок 8.13 – Відповідність адрес пристроїв

## ПРИМІТКА

Slave ID пристрою для протоколу Modbus TCP див. у документації до пристрою.

## i y

ПРИМІТКА

У режимі роботи **Master RS-485 – Slave Ethernet** шлюз може одночасно підтримувати два TCP/ IP-з'єднання. Якщо кількість Slave-пристроїв більше двох, то виникають додаткові затримки, пов'язані з переключенням TCP/IP-з'єднань.

Для додавання нового пристрою до таблиці слід натиснути на кнопку Додати пристрій нижче.

Щоб видалити пристрій з таблиці, слід натиснути кнопку 🔟 Видалити пристрій в рядку пристрою.

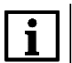

Максимальна кількість Slave-пристроїв у режимі роботи Master RS-485 – Slave Ethernet – 31.

#### 8.2.3.3 Ручне налаштування шлюзу

У вікні параметрів **AQteck tool MAX** для ручного налаштування використовується підменю **Налаштування шлюзу**.

| Ім'я параметру      |                      |                     | метру              | Значення       | Мін. зн |
|---------------------|----------------------|---------------------|--------------------|----------------|---------|
| $\sim$              | ✓ Налаштування шлюзу |                     |                    |                |         |
|                     | ×                    | Ha.                 | лаштування режимів |                |         |
|                     |                      |                     | Затримка між пак…  | 5              | 0       |
|                     |                      |                     | Режим порту RS-485 | master 🔻       |         |
| Час очікування від… |                      | Час очікування від… | 300                | 50             |         |
|                     | Налаштування марш    |                     | лаштування марш    |                |         |
|                     |                      |                     | R0                 | 27:0:1:0:0:S:P |         |
|                     |                      |                     | R1                 | 7:0:G:40:0:S:R |         |
|                     |                      |                     | R2                 |                |         |
|                     |                      |                     | R3                 |                |         |
|                     |                      |                     | R4                 |                |         |
|                     |                      |                     | R5                 |                |         |
|                     |                      |                     | R6                 |                |         |

Рисунок 8.14 – Налаштування шлюзу

Ручне налаштування потрібне лише для систем з підвищеними вимогами до маршрутизації, для стандартного налаштування рекомендується використовувати функцію **Налаштувати шлюз** (див. розділ 8.2.3.2).

Детальний опис ручного налаштування наведено в Додатку А.2.

#### 8.3 Відновлення заводських налаштувань

Для відновлення заводських налаштувань слід натиснути та утримувати кнопку % протягом 12 секунд.

Після включення шлюз буде працювати з налаштуваннями за умовчанням.

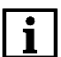

#### ПРИМІТКА

Після включення шлюз скине всі мережеві налаштування та створить власну точку доступу.

## 9 Технічне обслуговування

Під час виконання робіт з технічного обслуговування пристрою слід дотримуватися вимог безпеки з розділу 3.

Технічне обслуговування пристрою проводиться не рідше одного разу на 6 місяців і містить такі процедури:

- перевірка кріплення пристрою;
- перевірка гвинтових з'єднань;
- видалення пилу і бруду з клемника пристрою.

#### 10 Комплектність

| Найменування                 | Кількість |
|------------------------------|-----------|
| Пристрій                     | 1 шт.     |
| Коротка настанова            | 1 екз.    |
| Паспорт та гарантійний талон | 1 екз.    |
| Кришки на клемні з'єднувачі  | 1 к-т     |

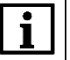

#### ПРИМІТКА

Виробник залишає за собою право внесення доповнень до комплектності пристрою.

## 11 Маркування

На корпус пристрою нанесені:

- найменування пристрою;
- ступінь захисту корпусу за ДСТУ EN 60529;
- напруга живлення;
- споживана потужність;
- клас захисту від ураження електричним струмом за ДСТУ EN 61140;
- знак відповідності технічним регламентам;
- заводський номер пристрою;
- МАС-адреса.

На споживчу тару нанесені:

- найменування пристрою;
- знак відповідності технічним регламентам;
- заводський номер пристрою;
- дата виготовлення пристрою.

## 12 Пакування

Пакування пристрою проводиться за ДСТУ 8281 до індивідуальної споживчої тари, що виконана з гофрованого картону. Перед укладанням в індивідуальну споживчу тару кожен пристрій слід спакувати в пакет з поліетиленової плівки.

Опаковання пристрою має відповідати документації підприємства-виробника і забезпечувати збереження пристрою при зберіганні та транспортуванні.

Допускається використання іншого виду пакування за погодженням із Замовником.

## 13 Транспортування та зберігання

Пристрій транспортується у закритому транспорті будь-якого виду. У транспортних засобах тара повинна кріпитися згідно з правилами, що діють на відповідних видах транспорту.

Транспортування пристроїв повинно здійснюватися при температурі навколишнього повітря від мінус 25 до плюс 55 °C із дотриманням заходів захисту від ударів та вібрацій.

Пристрої слід перевозити у транспортній тарі поштучно або у контейнерах.

Пристрої повинні зберігатися у тарі виробника при температурі навколишнього повітря від 5 до 40 °С в опалюваних сховищах. У повітрі не повинні бути присутніми агресивні домішки.

Пристрій слід зберігати на стелажах.

## Додаток А. Ручне налаштування

У **AQteck tool MAX** можна вручну задати параметри обміну шлюзу. Ручне налаштування потрібне тільки для окремих випадків, для стандартного налаштування рекомендується використовувати функцію **Налаштувати шлюз** (див. розділ 8.2.3.2).

У вікні параметрів **AQteck tool MAX** для ручного налаштування використовуються такі вкладки:

- Налаштування режимів;
- Налаштування маршрутизації.

#### А.1 Налаштування режимів

#### Параметр «Затримка між пакетами»

Параметр **Затримка між пакетами** працює тільки в режимі **Master у мережі Ethernet – Slave у мережі RS-485**. Параметр слід використовувати, якщо Slave-пристроям потрібен додатковий час для підготовки до наступного обміну. Параметр **Затримка між пакетами** задається у мілісекундах.

Часову діаграму, що пояснює принцип роботи параметра Затримка між пакетами, зображено на рисунку нижче.

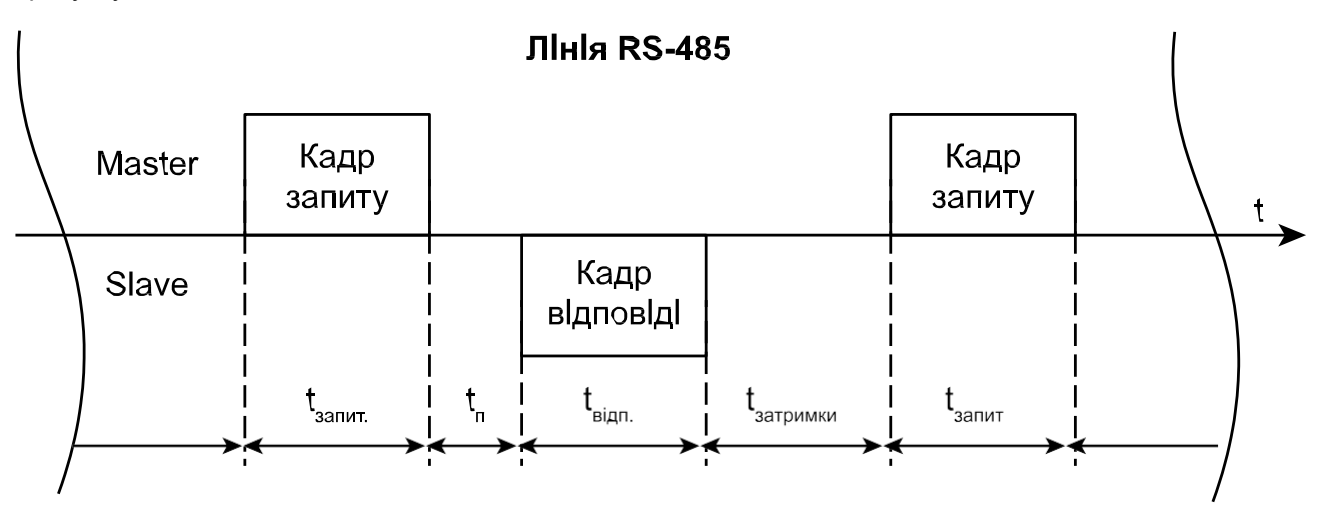

### Рисунок А.1 – Часова діаграма пояснює принцип роботи параметра «Затримка між пакетами»

Позначення на рисунку:

- t<sub>зап.</sub> час, за який Master передає кадр запиту;
- t<sub>п</sub> час обробки запиту від Master;
- t<sub>відп.</sub> час, за який Slave передає кадр відповіді;
- tзатримки час підготовки до наступного обміну.

#### Параметр «Час очікування»

Параметр **Час очікування** визначає час очікування відповіді Slave пристрою. Якщо час очікування перевищує заданий, то шлюз направляє Master мережі повідомлення про помилку. Діапазон значень від 50 до 5000 мс.

#### Параметр «Режим порту RS-485»

Параметр визначає режим роботи порту RS-485 стосовно пристроїв мережі RS-485. Для режиму **Master у мережі Ethernet – Slave у мережі RS-485** параметр повинен бути встановлений у значення **master**. Для режиму **Master у мережі RS-485 – Slave умережі Ethernet** – у значення **slave**.

Про параметр Фізичний режим порту RS-485 див. розділ 8.2.2.

#### А.2 Налаштування маршрутизації

У вкладці **Налаштування маршрутизації** можна встановити власні правила для перетворення даних. Шлюз розбирає записи правил маршрутизації зверху вниз (від R1 до R31), перевіряючи відповідність пакета, що розбирається, поточному правилу. Якщо пакет потрапляє під правило маршрутизації, то подальший пошук записів не відбувається, пошук записів завершується, а пакет пересилається відповідно до таблиці маршрутизації. За умовчанням перший запис 27:0:1:0:0:S: *Р* є системним і не може бути змінено. Шлюз дозволяє створити до 31 правила маршрутизації.

Правило маршрутизації записується у вигляді рядка, де кожне поле відокремлюється двокрапкою «:».

| Таблиця А.1 – Формат правила маршрути | изації на прикладі системного запису |
|---------------------------------------|--------------------------------------|
|---------------------------------------|--------------------------------------|

|                   | Вхідний пакет                      |          | Вихідний пакет                  |                       |          |          |  |
|-------------------|------------------------------------|----------|---------------------------------|-----------------------|----------|----------|--|
| Код<br>інтерфейсу | Порт (не<br>використо-<br>вується) | Slave ID | Код<br>інтерфейсу/<br>IP-адреса | Порт<br>(опціонально) | Slave ID | Протокол |  |
| 27                | 0                                  | 1        | 0                               | 0                     | S        | Р        |  |

#### ПРИМІТКА

Докладніше про параметри та регістри правил маршрутизації див. у додатку Параметри налаштування.

#### Таблиця А.2 – Значення поля Код інтерфейсу для вхідного пакета

| Код інтерфейсу (Нех) | Значення                                    |
|----------------------|---------------------------------------------|
| 0x27                 | Сервісний код для зв'язку з AQteck tool MAX |
| 0x40                 | RS-485                                      |
| 0x06                 | Ethernet                                    |

#### Таблиця А.3 – Значення поля Код інтерфейсу для вихідного пакета

| Код інтерфейсу (Нех)/IP-адреса (Нех)                         | Значення                                                                                                   |
|--------------------------------------------------------------|----------------------------------------------------------------------------------------------------|
| 0x40                                                         | RS-485                                                                                                    |
| 0A0219D2 (приклад IP-адреси Slave-пристрою<br>у форматі Нех) | <b>10.2.25.210</b> , де<br><b>0x0A</b> – 10;<br><b>0x02</b> – 2;<br><b>0x19</b> – 25;<br><b>0xD2</b> – 210 |
| 0x00                                                         | Доступ до регістрів шлюзу                                                                                  |

#### Таблиця А.4 – Значення порту вхідного пакета

| Порт (Нех) | Значення                                     |  |  |
|------------|----------------------------------------------|--|--|
| 0x00       | Поле не використовується (за умовчанням – 0) |  |  |

#### Таблиця А.5 – Значення порту вихідного пакета

| Порт (Нех) | Значення                  |
|------------|---------------------------|
| 0x00       | Порт не задіяний (RS-485) |
| 0x01–0xFFF | Номер ТСР-порту           |

Поле **Slave ID** встановлює зв'язок між ID пристрою у мережі Master та Slave і може набувати значень, представлених у таблиці нижче.

#### Таблиця А.6 – Значення поля Slave ID вхідного пакета

| Slave ID  | Значення                              |  |
|-----------|---------------------------------------|--|
| 0x00-0xFF | Адреса (ID) пристрою (Hex)            |  |
| G         | Обробляти пакети з будь-яким Slave ID |  |

#### Таблиця А.7 – Значення поля Slave ID вихідного пакета

| Slave ID  | Значення                              |  |
|-----------|---------------------------------------|--|
| 0x00–0xFF | Адреса (ID) пристрою (Hex)            |  |
| S         | Не змінювати Slave ID вхідного пакета |  |

Протокол вхідного пакета визначається шлюзом автоматично, протокол вихідного пакета встановлюється відповідно до поля **Протокол**.

#### Таблиця А.8 – Значення поля Протокол

| Код протоколу | Значення     |
|---------------|--------------|
| A             | Modbus ASCII |
| Р             | Modbus TCP   |
| R             | Modbus RTU   |

#### Приклад перетворення з протоколів Modbus RTU/ASCII на Modbus TCP

Master-пристрій знаходиться у мережі RS-485, Slave-пристрій знаходиться у мережі Ethernet.

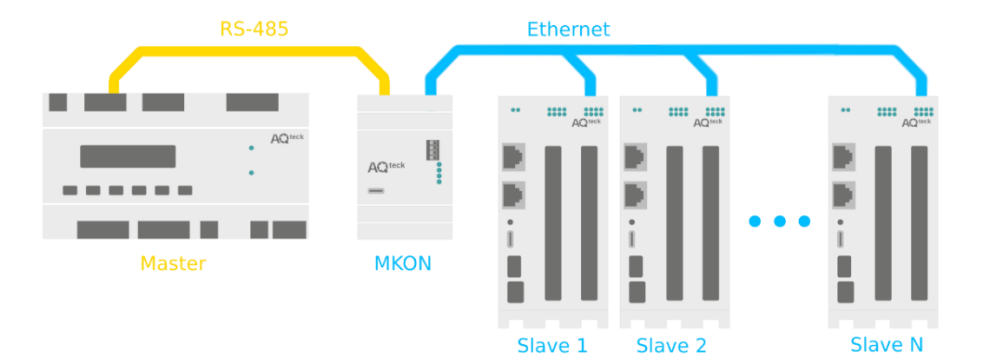

Рисунок А.2 – Схема підключення

#### Таблиця А.9 – Мережеві налаштування підключених до шлюзу пристроїв

| Ма                   | Master            |                      | ive                             |  |
|----------------------|-------------------|----------------------|---------------------------------|--|
| Параметр             | Параметр Значення |                      | Значення                        |  |
| Інтерфейс            | RS-485            | Інтерфейс            | Ethernet                        |  |
| Протокол             | Modbus RTU/ASCII  | Протокол             | Modbus TCP                      |  |
| Швидкість            | 9600 кбіт/с       | Адреса пристрою (ID) | 1 (Hex – 0x01)                  |  |
| Розмір даних         | 8 біт             | IP-адреса            | 10.2.25.210 (Hex –<br>0A0219D2) |  |
| Кількість стоп-бітів | 1                 | ТСР-порт             | 502 (Hex – 1F6)                 |  |
| Контроль парності Ні |                   | Шлюз 10.2.1.1        |                                 |  |
|                      | _                 | Маска мережі         | 255.255.0.0                     |  |

#### Таблиця А.10 – Мережеві налаштування шлюзу

| Інтерфейс RS-485 (код інтерфейсу – 0x40) |                                | Інтерфейс Ethernet   |                                           |  |
|------------------------------------------|--------------------------------|----------------------|-------------------------------------------|--|
| Параметр                                 | Значення                       | Параметр Значення    |                                           |  |
| Протокол                                 | Автовизначення (RTU/<br>ASCII) | Протокол             | Modbus TCP (код<br>протоколу – <b>Р</b> ) |  |
| Швидкість                                | 9600 кбіт/с                    | Адреса пристрою (ID) | 1 (Hex – 0x01)                            |  |
| Розмір даних                             | 8 біт                          | IP-адреса            | 10.2.25.211                               |  |
| Кількість стоп-бітів                     | 1                              | ТСР-порт             | 502 (Hex – 1F6)                           |  |
| Контроль парності                        | Hi                             | Шлюз                 | 10.2.1.1                                  |  |
| Режим порту RS-485                       | Slave                          | Маска мережі         | 255.255.0.0                               |  |

Запис правила маршрутизації має вигляд 40:0:10:0A0219D2:1F6:1:Р та розкрито в таблиці нижче.

#### Таблиця А.11 – Розкриття запису правила маршрутизації

| Вхідний пакет                   |                                    | Вихідний пакет |                                 |                       |          |               |
|---------------------------------|------------------------------------|----------------|---------------------------------|-----------------------|----------|---------------|
| Код<br>інтерфейсу/<br>IP-адреса | Порт (не<br>використовуєть-<br>ся) | Slave ID       | Код<br>інтерфейсу/<br>IP-адреса | Порт<br>(опціонально) | Slave ID | Прото-<br>кол |
| 0x40                            | 0x00 (не<br>використовується)      | 0x10           | 0x0A0219D2                      | 0x1F6                 | 0x01     | Р             |

Slave ID вхідного пакета однозначно вказує на Slave-пристрій у мережі Ethernet з певною IP-адресою, TCP-портом та власним Slave ID. Пакети, надіслані Master-пристроєм на адресу 16 (Hex – 0x10) у мережі RS-485, будуть перенаправлені на IP-адресу 10.2.25.210 (Hex – 0x0A0219D2), TCP-порт 502 (Hex – 0x1F6) та Slave ID 1 (Hex – 0x01) пристрою в мережі Ethernet. Протокол Modbus RTU/ASCII буде сконвертовано в протокол Modbus TCP (код протоколу – **P**).

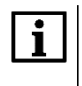

#### ПРИМІТКА

Як код інтерфейсу вихідного пакета використовується Нех-подання IP-адреси, а не код інтерфейсу Ethernet (Hex – 0x06).

## **i**

ПРИМІТКА

Для перенаправлення всіх пакетів на вказаний Slave-пристрій слід встановити в полі Slave ID вхідного пакета значення G (обробляти пакети з будь-яким Slave ID). Варто враховувати, що правила маршрутизації, написані нижче правила з кодом G, не будуть оброблені, відповідно до порядку розбору таблиці маршрутизації.

#### Приклад перетворення з протоколу Modbus TCP у Modbus RTU/ASCII

Master-пристрій знаходиться у мережі Ethernet, Slave-пристрій знаходиться у мережі RS-485.

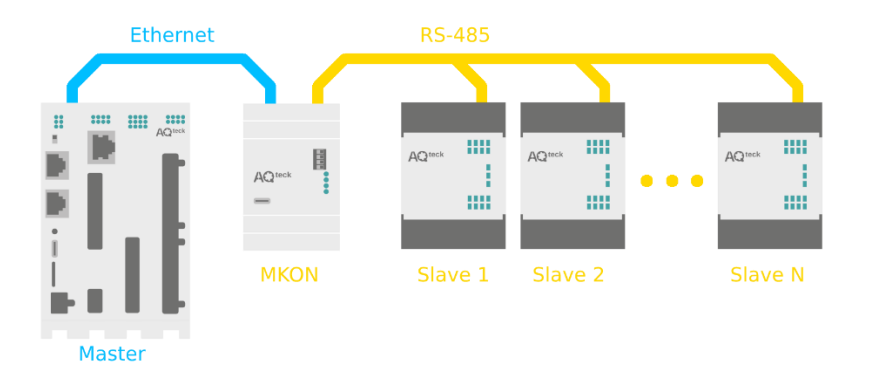

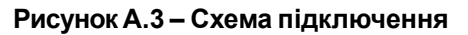

#### Таблиця А.12 – Мережеві налаштування підключених до шлюзу пристроїв

| Master       |                                 | Slave                |             |         |
|--------------|---------------------------------|----------------------|-------------|---------|
| Параметр     | Значення                        | Параметр Значення    |             |         |
| Інтерфейс    | Ethernet                        | Інтерфейс            | RS-485      |         |
| Протокол     | Modbus TCP                      | Протокол             | Modbus RTU  |         |
| IP-адреса    | 10.2.25.210 (Hex –<br>0A0219D2) | Пристрій             | Slave 1     | Slave 2 |
| Шлюз         | 10.2.1.1                        | Адреса               | 2 3         |         |
| Маска мережі | 255.255.0.0                     | Швидкість            | 9600 кбіт/с |         |
|              |                                 | Розмір даних         | 8           | біт     |
| -            |                                 | Кількість стоп-бітів | 1           |         |
|              |                                 | Контроль парності    | Немає       |         |

#### Таблиця А.13 – Мережеві налаштування шлюзу

| Інтерфейс Ethernet (код інтерфейсу – 0x06)                           |             | Інтерфейс RS-485 (код інтерфейсу – 0х40) |                                           |  |
|----------------------------------------------------------------------|-------------|------------------------------------------|-------------------------------------------|--|
| Параметр Значення                                                    |             | Параметр                                 | Значення                                  |  |
| Протокол                                                             | Modbus TCP  | Протокол                                 | Modbus RTU (код<br>протоколу – <b>R</b> ) |  |
| Адреса пристрою (ID)                                                 | 1*          | Швидкість                                | 9600 кбіт/с                               |  |
| IP-адреса                                                            | 10.2.25.211 | Розмір даних                             | 8 біт                                     |  |
| ТСР-порт                                                             | 502*        | Кількість стоп-бітів                     | 1                                         |  |
| Шлюз                                                                 | 10.2.1.1    | Контроль парності                        | Hi                                        |  |
| Маска мережі                                                         | 255.255.0.0 | Режим порту RS-485                       | Master                                    |  |
| <b>ПРИМІТКА</b><br>* Значення не змінюється для інтерфейсу Ethernet. |             |                                          |                                           |  |

Запис правила маршрутизації має вигляд 6:0:G:40:0:S:R і розкрито в таблиці нижче.

| Таблиця А.14 – Розкриття запису правила маршрутизації |  |
|-------------------------------------------------------|--|
|-------------------------------------------------------|--|

| Вхідний пакет                   |                                    | Вихідний пакет |                                 |                       |          |               |
|---------------------------------|------------------------------------|----------------|---------------------------------|-----------------------|----------|---------------|
| Код<br>інтерфейсу/<br>IP-адреса | Порт (не<br>використовуєть-<br>ся) | Slave ID       | Код<br>інтерфейсу/<br>IP-адреса | Порт<br>(опціонально) | Slave ID | Прото-<br>кол |
| 0x06                            | 0х00 (не<br>використовується)      | G              | 0x40                            | 0х00 (не<br>задіяний) | S        | R             |

Якщо в полі Slave ID вхідного пакета встановлено значення **G**, шлюз пересилає всі пакети з мережі Ethernet (Hex – 0x06) у мережу RS-485 (Hex – 0x40), крім вхідних пакетів зі Slave ID, що дорівнює 1.

#### ПРИМІТКА

Пристрої в мережі RS-485 не можуть мати адресу, що дорівнює 1, якщо в Slave ID вхідного пакета встановлено значення **G**, тому що ця адреса зарезервована за шлюзом і не може бути змінена. Таким чином, всі вхідні пакети зі значенням Slave ID = 1 потраплятимуть під системне правило маршрутизації *27:0:1:0:0:S:P.* Якщо змінити адресу Slave-пристрою неможливо, можна застосувати таке правило маршрутизації: *6:0:DE:40:0:1:R* (пакети направлені на адресу 0xDE (Dec – 222) будуть перенаправлені на Slave-пристрій з адресою 1). Це правило маршрутизації слід поставити вище правила зі значенням **G** відповідно до порядку аналізу таблиці маршрутизації.

Вихідний пакет буде мати такий самий Slave ID, що і вхідний пакет, тому що поле Slave ID вихідного пакета має значення **S**. Протокол Modbus TCP буде конвертований у протокол Modbus RTU (код протоколу – **R**).

## 

i

Для конвертації протоколу Modbus TCP у протокол Modbus ASCII слід встановити в полі Код протоколу значення **A**.

## Додаток Б. Параметри налаштування

Параметри та регістри налаштування шлюзу можна подивитися в програмі AQteck tool MAX в меню Параметри пристрою.

| Параметр                   | Адреса | Адреса<br>(Hex) | Кількість<br>регістрів | Функція<br>читання | Функція<br>запису | Тип даних   |  |  |  |  |
|----------------------------|--------|-----------------|------------------------|--------------------|-------------------|-------------|--|--|--|--|
| Налаштування режимів       |        |                 |                        |                    |                   |             |  |  |  |  |
| Затримка між пакетами      | 1542   | 0x0606          | 1                      | 3                  | 16                | Unsigned 8  |  |  |  |  |
| Режим порту RS-485         | 1540   | 0x0604          | 1                      | 3                  | 16                | Enum 2      |  |  |  |  |
| Час очікування відповіді   | 1546   | 0x060A          | 1                      | 3                  | 16                | Unsigned 16 |  |  |  |  |
| Налаштування маршрутизації |        |                 |                        |                    |                   |             |  |  |  |  |
| R0*                        | 1008   | 0x03F0          | 16                     | 3                  | _                 | String 256  |  |  |  |  |
| R1                         | 1024   | 0x0400          | 16                     | 3                  | 16                | String 256  |  |  |  |  |
| R2                         | 1040   | 0x0410          | 16                     | 3                  | 16                | String 256  |  |  |  |  |
| R3                         | 1056   | 0x0420          | 16                     | 3                  | 16                | String 256  |  |  |  |  |
| R4                         | 1072   | 0x0430          | 16                     | 3                  | 16                | String 256  |  |  |  |  |
| R5                         | 1088   | 0x0440          | 16                     | 3                  | 16                | String 256  |  |  |  |  |
| R6                         | 1104   | 0x0450          | 16                     | 3                  | 16                | String 256  |  |  |  |  |
| R7                         | 1120   | 0x0460          | 16                     | 3                  | 16                | String 256  |  |  |  |  |
| R8                         | 1136   | 0x0470          | 16                     | 3                  | 16                | String 256  |  |  |  |  |
| R9                         | 1152   | 0x0480          | 16                     | 3                  | 16                | String 256  |  |  |  |  |
| R10                        | 1168   | 0x0490          | 16                     | 3                  | 16                | String 256  |  |  |  |  |
| R11                        | 1184   | 0x04A0          | 16                     | 3                  | 16                | String 256  |  |  |  |  |
| R12                        | 1200   | 0x04B0          | 16                     | 3                  | 16                | String 256  |  |  |  |  |
| R13                        | 1216   | 0x04C0          | 16                     | 3                  | 16                | String 256  |  |  |  |  |
| R14                        | 1232   | 0x04D0          | 16                     | 3                  | 16                | String 256  |  |  |  |  |
| R15                        | 1248   | 0x04E0          | 16                     | 3                  | 16                | String 256  |  |  |  |  |
| R16                        | 1264   | 0x04F0          | 16                     | 3                  | 16                | String 256  |  |  |  |  |
| R17                        | 1280   | 0x0500          | 16                     | 3                  | 16                | String 256  |  |  |  |  |
| R18                        | 1296   | 0x0510          | 16                     | 3                  | 16                | String 256  |  |  |  |  |
| R19                        | 1312   | 0x0520          | 16                     | 3                  | 16                | String 256  |  |  |  |  |
| R20                        | 1328   | 0x0530          | 16                     | 3                  | 16                | String 256  |  |  |  |  |
| R21                        | 1344   | 0x0540          | 16                     | 3                  | 16                | String 256  |  |  |  |  |
| R22                        | 1360   | 0x0550          | 16                     | 3                  | 16                | String 256  |  |  |  |  |
| R23                        | 1376   | 0x0560          | 16                     | 3                  | 16                | String 256  |  |  |  |  |
| R24                        | 1392   | 0x0570          | 16                     | 3                  | 16                | String 256  |  |  |  |  |
| R25                        | 1408   | 0x0580          | 16                     | 3                  | 16                | String 256  |  |  |  |  |
| R26                        | 1424   | 0x0590          | 16                     | 3                  | 16                | String 256  |  |  |  |  |
| R27                        | 1440   | 0x05A0          | 16                     | 3                  | 16                | String 256  |  |  |  |  |
| R28                        | 1456   | 0x05B0          | 16                     | 3                  | 16                | String 256  |  |  |  |  |
| R29                        | 1472   | 0x05C0          | 16                     | 3                  | 16                | String 256  |  |  |  |  |
| R30                        | 1488   | 0x05D0          | 16                     | 3                  | 16                | String 256  |  |  |  |  |
| R31                        | 1504   | 0x05E0          | 16                     | 3                  | 16                | String 256  |  |  |  |  |

| Параметр                                 | Адреса | Адреса<br>(Hex) | Кількість<br>регістрів | Функція<br>читання | Функція<br>запису | Тип даних   |  |  |  |  |
|------------------------------------------|--------|-----------------|------------------------|--------------------|-------------------|-------------|--|--|--|--|
| Налаштування порту RS-485                |        |                 |                        |                    |                   |             |  |  |  |  |
| Підтягувальні резистори                  | 526    | 0x020E          | 1                      | 3                  | 16                | Enum 2      |  |  |  |  |
| Режим СОМ-порту*                         | 520    | 0x0208          | 1                      | 3                  | 16                | Enum 1      |  |  |  |  |
| Швидкість СОМ-порту                      | 521    | 0x0209          | 1                      | 3                  | 16                | Enum 14     |  |  |  |  |
| Розмір даних                             | 522    | 0x020A          | 1                      | 3                  | 16                | Enum 2      |  |  |  |  |
| Кількість стоп-бітів                     | 523    | 0x020B          | 1                      | 3                  | 16                | Enum 2      |  |  |  |  |
| Контроль парності                        | 524    | 0x020C          | 1                      | 3                  | 16                | Enum 3      |  |  |  |  |
| RSDL                                     | 525    | 0x020D          | 1                      | 3                  | 16                | Unsigned 8  |  |  |  |  |
| Ідентифікатор приладу                    | 527    | 0x020F          | 1                      | 3                  | 16                | Unsigned 8  |  |  |  |  |
| Налаштування Ethernet                    |        |                 |                        |                    |                   |             |  |  |  |  |
| МАС адреса*                              | 61696  | 0xF100          | 3                      | 3                  | -                 | Unsigned 48 |  |  |  |  |
| Поточна IP-адреса*                       | 26     | 0x001A          | 2                      | 3                  | -                 | Unsigned 32 |  |  |  |  |
| Поточна маска підмережі*                 | 28     | 0x001C          | 2                      | 3                  | _                 | Unsigned 32 |  |  |  |  |
| Поточна IP-адреса шлюзу*                 | 30     | 0x001E          | 2                      | 3                  | 16                | Unsigned 32 |  |  |  |  |
| DNS сервер 1                             | 12     | 0x000C          | 2                      | 3                  | 16                | Unsigned 32 |  |  |  |  |
| DNS сервер 2                             | 14     | 0x000E          | 2                      | 3                  | 16                | Unsigned 32 |  |  |  |  |
| Встановити IP-адресу                     | 20     | 0x0014          | 2                      | 3                  | 16                | Unsigned 32 |  |  |  |  |
| Встановити маску<br>підмережі            | 22     | 0x0016          | 2                      | 3                  | 16                | Unsigned 32 |  |  |  |  |
| Встановити IP-адресу<br>шлюзу            | 24     | 0x0018          | 2                      | 3                  | 16                | Unsigned 32 |  |  |  |  |
| Режим DHCP                               | 32     | 0x0020          | 1                      | 3                  | 16                | Enum 3      |  |  |  |  |
| Статус пристрою                          |        |                 |                        |                    |                   |             |  |  |  |  |
| Статус пристрою*                         | 61620  | 0xF0B4          | 2                      | 3                  | -                 | Unsigned 32 |  |  |  |  |
| <b>ТРИМІТКА</b><br>* Незмінні параметри. |        |                 |                        |                    |                   |             |  |  |  |  |

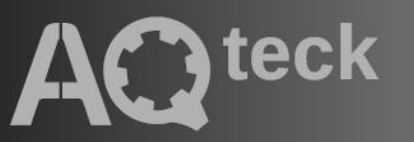

61153, м. Харків, вул. Гвардійців Широнінців, ЗА тел.: (057) 720-91-19, 0-800-21-01-96 (багатоканальний) тех. підтримка: support@aqteck.com.ua відділ продажу: sales@aqteck.com.ua aqteck.com.ua

реєстр.: 2-UK-1158-1.1